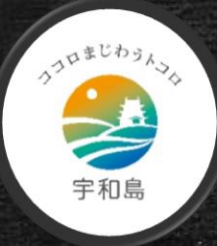

### 宇和島市教育委員会

# オンラインで健康観察!

### ~Zoom・WindowsPC編~

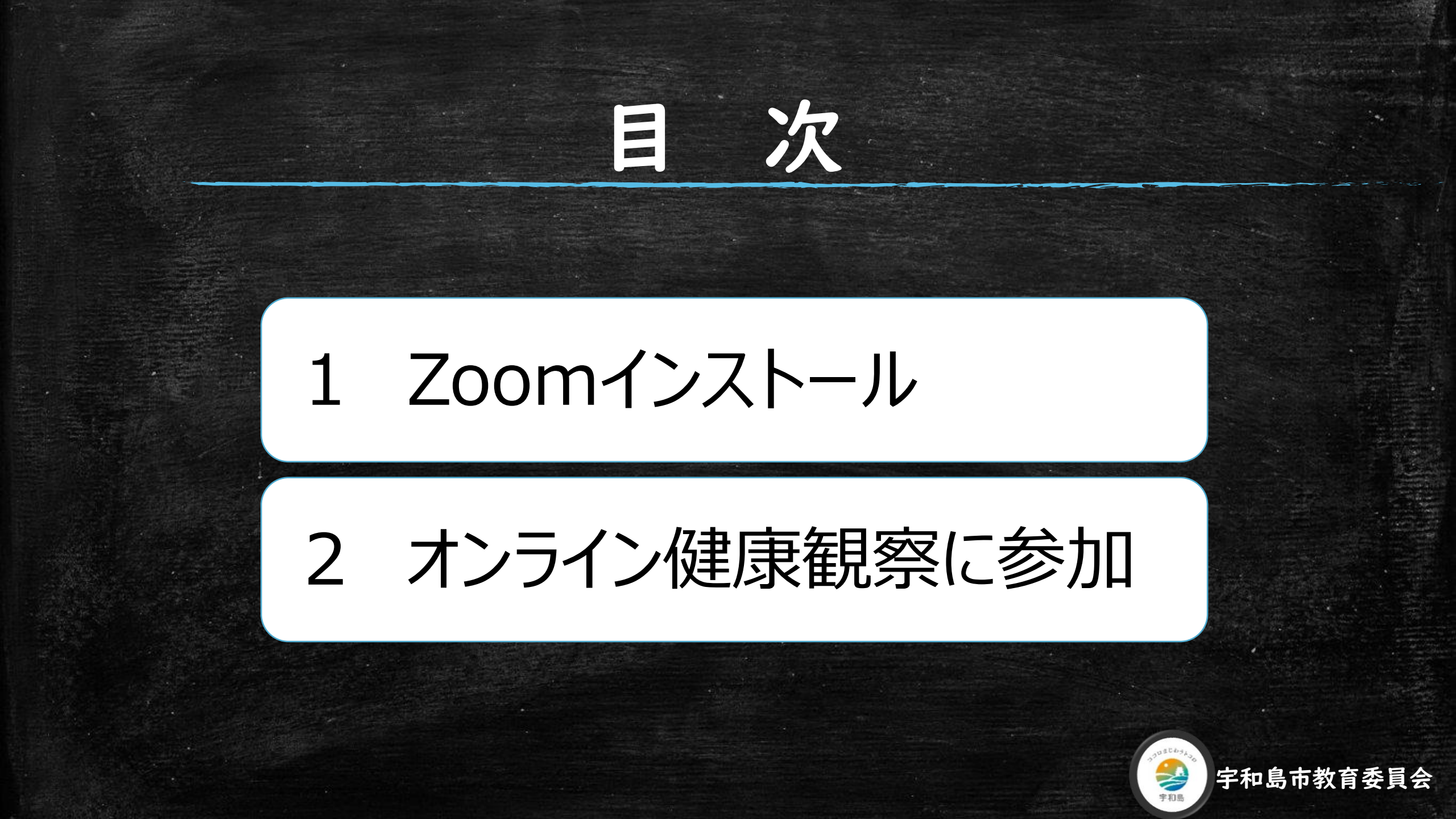

# I.I Zoomのアドレスを入力

#### zoom

□ Zoomミーティング - Zoom

アプリ

× +

https://zoom.us/jp-jp/meetings.html

💁 翻訳 👪 Code.org 🛃 休校各校のアイデア..

ソリューション プランと価格設定 セールスへのお問い合わせ

ミーティングに参加する ミーティングを開催する マ サインイン

### Zoomミーティングとチャ

#### ット

リアルタイムメッセージングとコンテンツ共有が可能な企業向 けビデオ会議。

Enter your work email

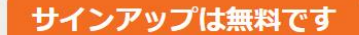

#### どのwebブラウザでも同 様の作業です。

ここに以下のアドレスを入力してください。

https://zoom.us/jp-jp/meetings.html

Chrome, edge, IEII

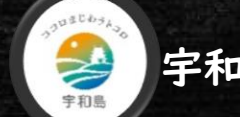

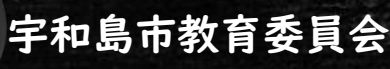

▶ ビデオを見る

## 1.2「ミーティングクライアント」をクリック

| Zoomミーティング - Zoom × +                                                             |                                                                                                    |                                                                               |                                                                                      | 「ミーティングクライアント」を<br>クリックします。           |                                             |  |
|-----------------------------------------------------------------------------------|----------------------------------------------------------------------------------------------------|-------------------------------------------------------------------------------|--------------------------------------------------------------------------------------|---------------------------------------|---------------------------------------------|--|
| <b>概要</b><br>Zoomプログ<br>お客様<br>弊社のチーム<br>Zoomが選ばれる理由<br>特長<br>採用情報<br>統合<br>パートナー | <b>ダウンロード</b><br>ミーティングクライアント<br>ブラウザ拡張<br>Outlookプラグイン<br>Lyncプラグイン<br>iPhone/iPadアプリ<br>Androidアプリ | 営業担当<br>1888.799.9666<br>営業部にお問い合わせください。<br>前画と価格設定<br>デモをリクエスト<br>ウェビナーとイベント | サポート<br>Zoomをテストする<br>アカウント<br>サポートセンター<br>ライブトレーニング<br>フィードバック<br>お問い合せ<br>アクセンビリティ | 言語<br>□本語▼<br>③ in У □ f              | どのwebブラウザでも同<br>様の作業です。<br>Chrome,edge,IE11 |  |
| は日朝バこち<br>プレス<br>メディアキット<br>How to Video<br>Copyright ©2020 Zoom Video            | Communications, Inc. All rights reserved.                                                            | プライバシーおよび法務ポリシー   広告                                                          | こついて   Do Not Sell My Personal Inf                                                   | ormation   クッキー選択設定   セキュリティ<br>の チャ・ | ∽▶ 字和島市教育委員                                 |  |

### 1.3 ミーティング用Zoomクライアントをダウンロード

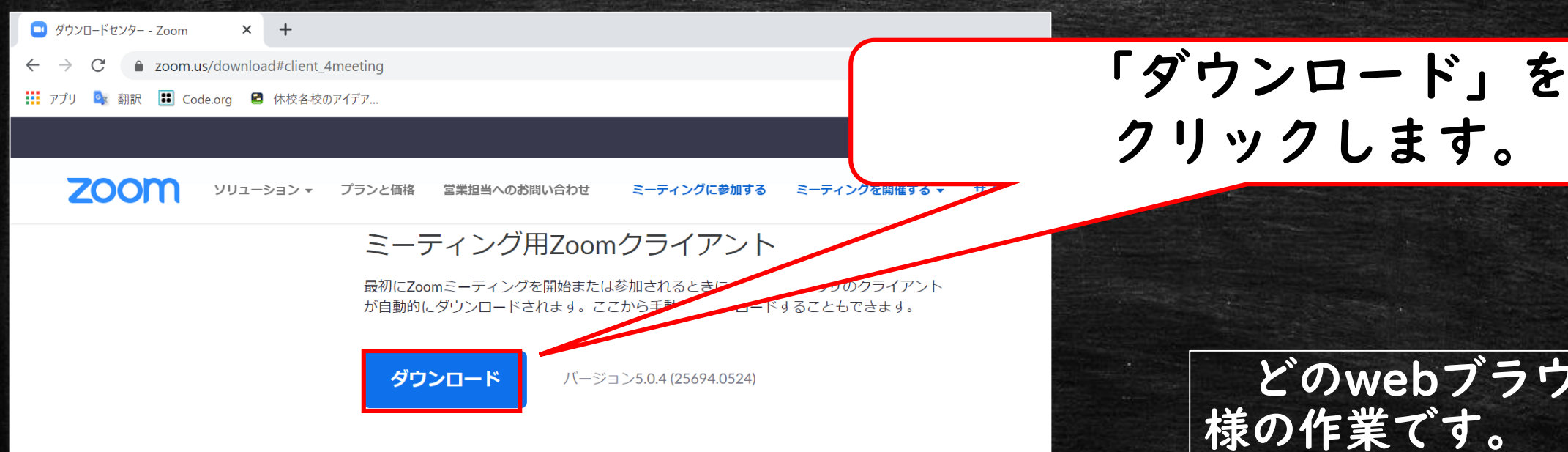

#### Microsoft Outlook用Zoomプラグイン

Outlook用ZoomプラグインをインストールするとMicrosoft Outlookツールバー上にボタン が表示され、1回のクリックでミーティングの開始や日程の設定を実行できるようになりま す。

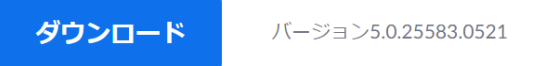

どのwebブラウザでも同

Chrome, edge, IEII

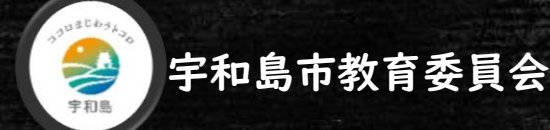

|  | STORE SHE SHE SHE SHE SHE SHE SHE |  |
|--|-----------------------------------|--|

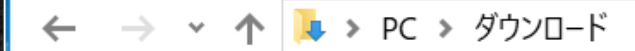

🔉 📌 クイック アクセス

> 🔷 OneDrive

🗸 🍃 PC

- 🔉 📜 ダウンロード
- 🔉 📙 デスクトップ

> 📔 ドキュメント

- 🔉 ╞ ピクチャ
- > 📔 ビデオ
- 🔉 ] ミュージック

🔉 🥾 Windows (C:)

> 🗳 ネットワーク

> • ホームグループ

ットワーク

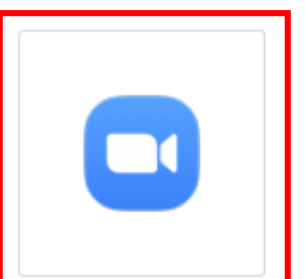

ZoomInstaller

### ダウンロードした「zoomInstaller」を ダブルクリックし、インストールします。

どのwebブラウザでも同 様の作業です。

Chrome, edge, IEII

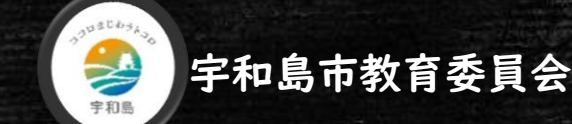

# 2.1 Zoomを起動

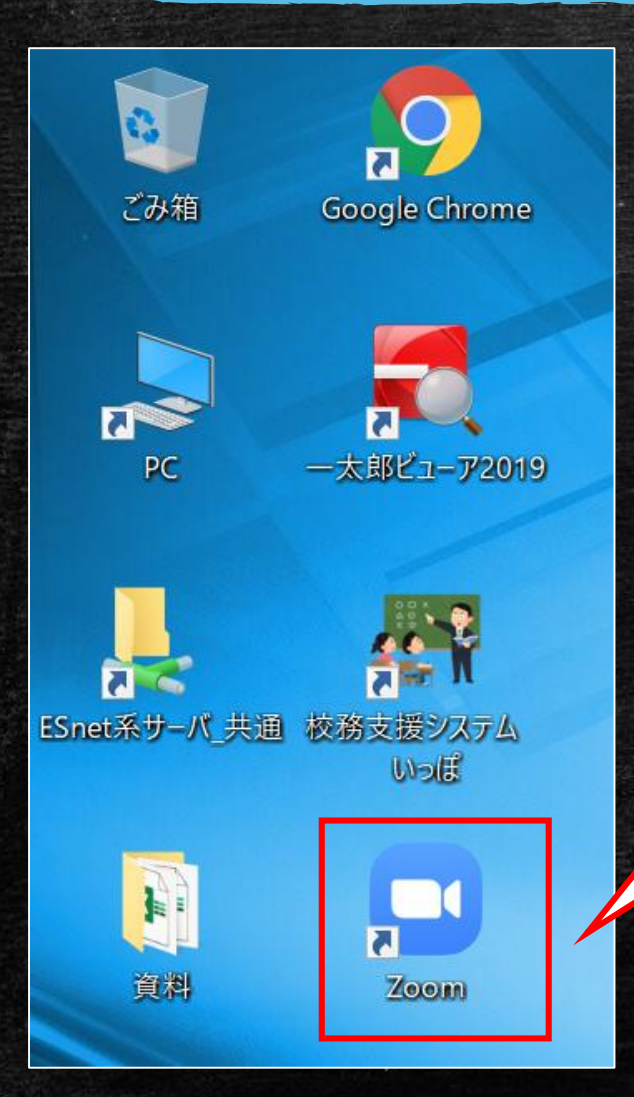

### デスクトップの「Zoom」アイコンを ダブルクリックし、Zoomを起動します。

## 初回インストール時にはこの作業はありません。

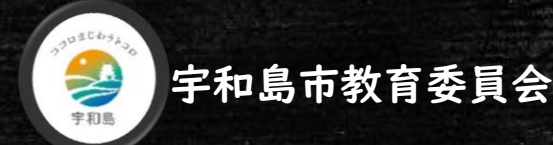

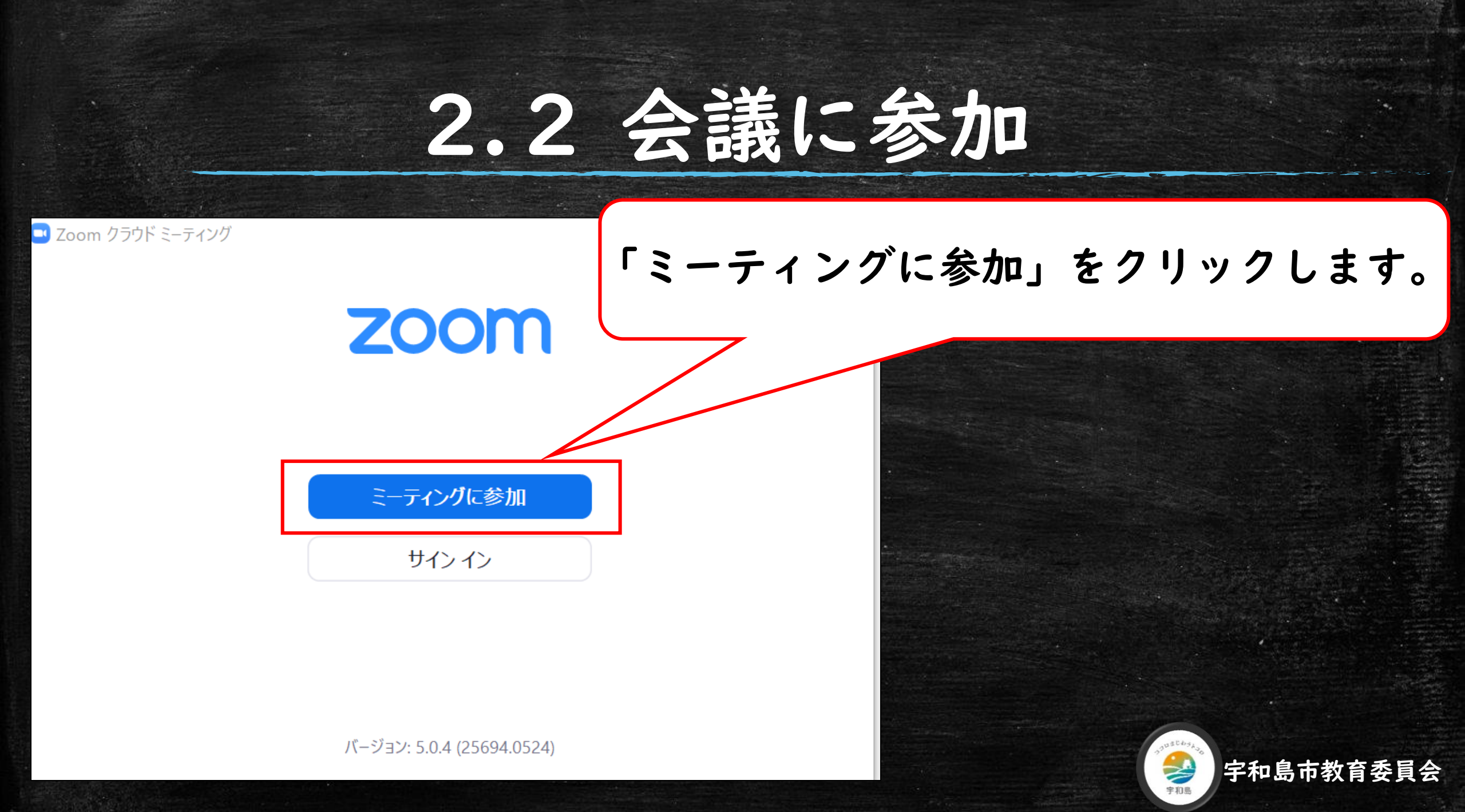

# 2.3 IDと名前を入力

 $\sim$ 

キャンセル

### 学校から配布された「ミーティングID」と 「名前」を入力してください。

### ミーティングに参加

・ミーティングIDまたは個人リンク名

\*\*\*\*

700m

 $\times \times \times \times$ 

✓ 将来のミーティングのためにこの名前を記憶する

参加

🔵 オーディオに接続しない

〕自分のビデオをオフにする

### IDと名前の入力が終わったら、 「参加」をクリックします。

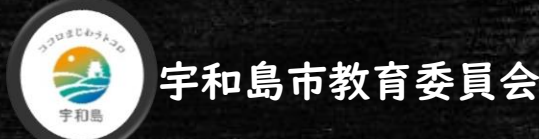

# 2.4 ミーティングパスワードを入力

🛄 ミーティングパスワードを入力してください

ミーティングパスワードを入力して ください

ティングに参加

キャンセル

ミーティングパスワード・

\*\*\*\*

学校から配布された 「ミーティングパスワード」を 入力してください。

入力が終わったら、 「参加」をクリックします。

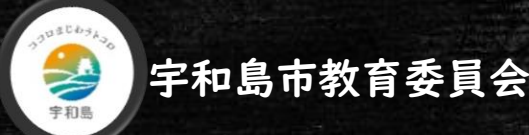

# 2.5 ビデオ付きで参加

🚽 ビナオノレビュー

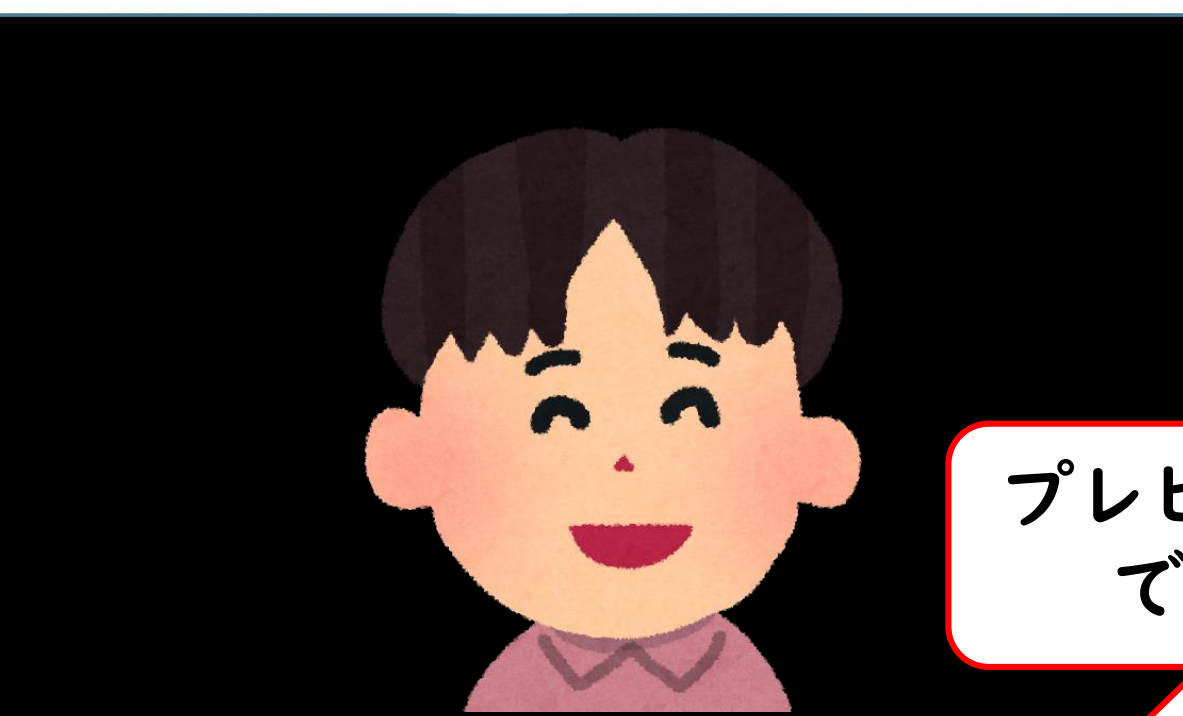

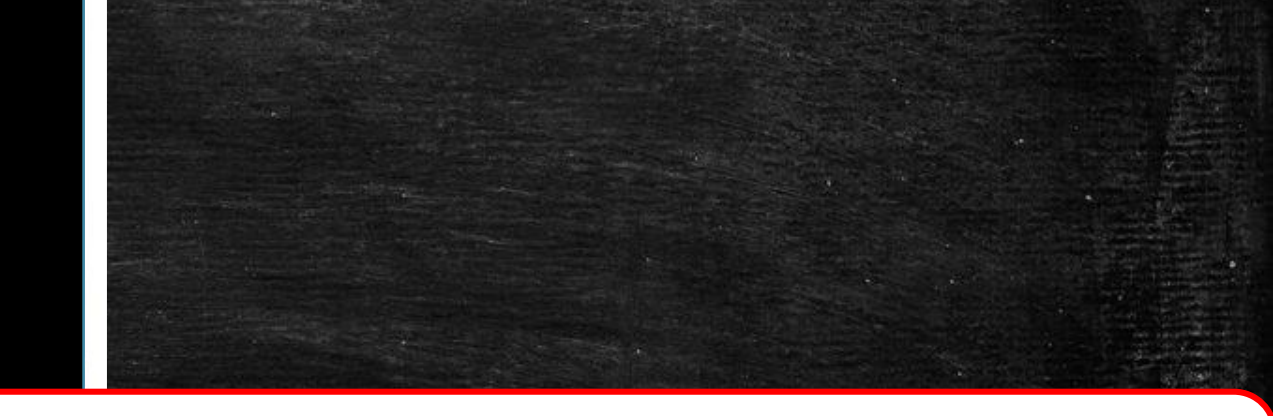

### プレビュー画面が開いたら、「ビデオ付き で参加」をクリックしてください。

✔ ビデオミーティングに参加するときに常にビデオプレビューダイアログを表示します

ビデオ付きで参加

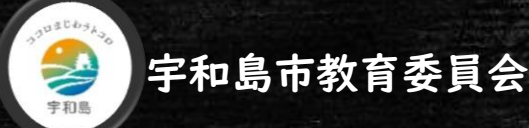

# 2.6 ウェイティングルーム

Zoom ミーティング

### 学校から参加の許可が出ますので しばらくお待ちください。

ミーティングのホストは間もなくミーティングへの参加を許可します、もうしばらくお待ちく ださい。

※※※※ □のパーソナルミーティングルーム

コンピューターのオーディオをテスト

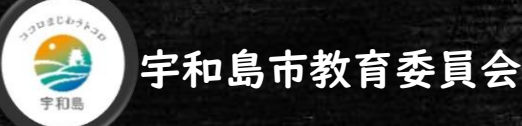

# 2.7 オンライン健康観察開始

### 学校からの参加許可が出ましたら オンライン健康観察開始です

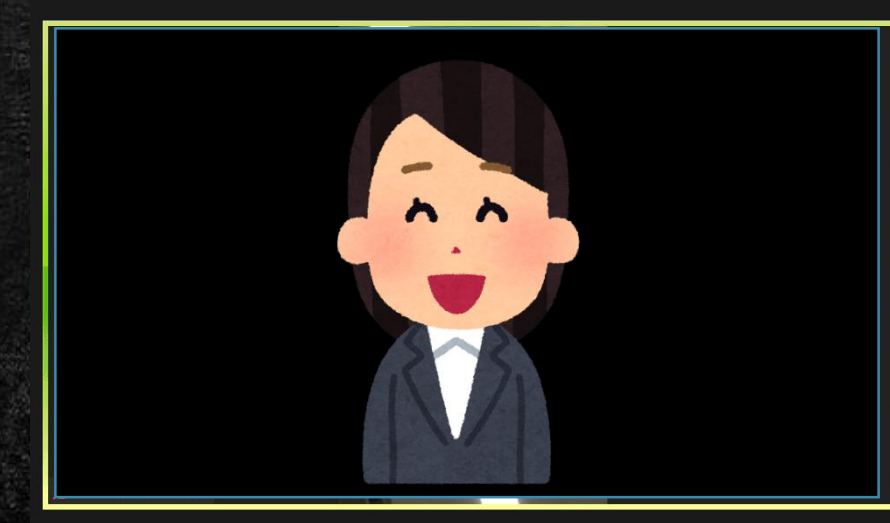

コ Zoom ミーティング

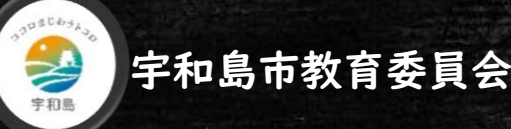